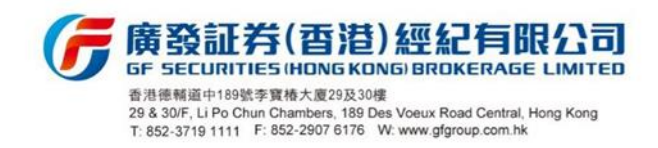

## 方式一、易淘金國際應用程式

| 客服                                                         | 详细                             | 出入金指引          | 业务办理         | 管理                                | >       | >             | >    | >    | >      |  |
|------------------------------------------------------------|--------------------------------|----------------|--------------|-----------------------------------|---------|---------------|------|------|--------|--|
| ── 代码/ISIN/名称/拼音首字母                                        | ↓ 深证成指 14799.03 -102.94 -0.69% | 在线开户 新股申购 视频直播 | 财经资讯 睿组合 广发宝 | く消息                               | 〔〕 系统消息 | <b>〕</b> 股价预警 | 交易消息 | 活动消息 | 🧭 市场资讯 |  |
| 第一步:打開及登錄易淘金國際應用<br>程式,點選頁面左上角的「 🖾 」小<br>信封圖標,進入「 消息」 通知頁面 |                                |                |              | 第二步:進入「消息」通知頁面<br>後,選擇「交易消息」,以查看最 | 新的通知    |               |      |      |        |  |

| 第三步:閣下可在「交易消息」內<br>查詢證券帳戶內的各項最新消息,                                 | <                                       | 交易消息                                                        |
|--------------------------------------------------------------------|-----------------------------------------|-------------------------------------------------------------|
| 其中包括「選股選息登記通知」,                                                    | ⑤ 选股选息更新道                               | <b>通知</b> 08-04                                             |
| 請點擊「選股選息登記通知」內的<br>「鏈接」                                            | 我司已在201<br>关于12(恒基                      | 21/08/04 15:35:59 收到阁下<br>地产) 的选股选息的指示。                     |
| 第四步:進入「鏈接」後,閣下可<br>查閱「選股選息登記通知」的詳情<br>及根據需求回覆選擇選股及選息的<br>數量後,按"提交" | ⑤ 选股选息登记道                               | 通知 08-04                                                    |
|                                                                    | 阁下持股中的<br>选息的公司行<br>打开信息以行<br>链接 <      | 勺12(恒基地产) 有一个选股<br>亍动正等待阁下的指示。请<br>乍选择。                     |
|                                                                    | 截止回復口所:                                 | 2019/11/06                                                  |
|                                                                    | 红利币种:                                   | HKD                                                         |
|                                                                    | 红利额:                                    | 0.025                                                       |
|                                                                    | 选股价格:                                   | 17.64                                                       |
|                                                                    | 默认选择:                                   | 选息.                                                         |
|                                                                    | 公告:                                     |                                                             |
|                                                                    | 选息股数:                                   | 3299                                                        |
|                                                                    | 选股股数:                                   | 1                                                           |
|                                                                    | 共可获股息:                                  | 82.47                                                       |
|                                                                    | 共可获股数:                                  | 0                                                           |
|                                                                    | 备注:                                     |                                                             |
|                                                                    | 输入的选择<br>提示:最客獲得的股份<br>情請參問本公司的網約<br>提交 | <mark>發設数会有剩余股数</mark><br>息金額會受到手續費影響。詳<br>占或在app內查問。<br>返回 |

## 方式二、易淘金國際網頁版

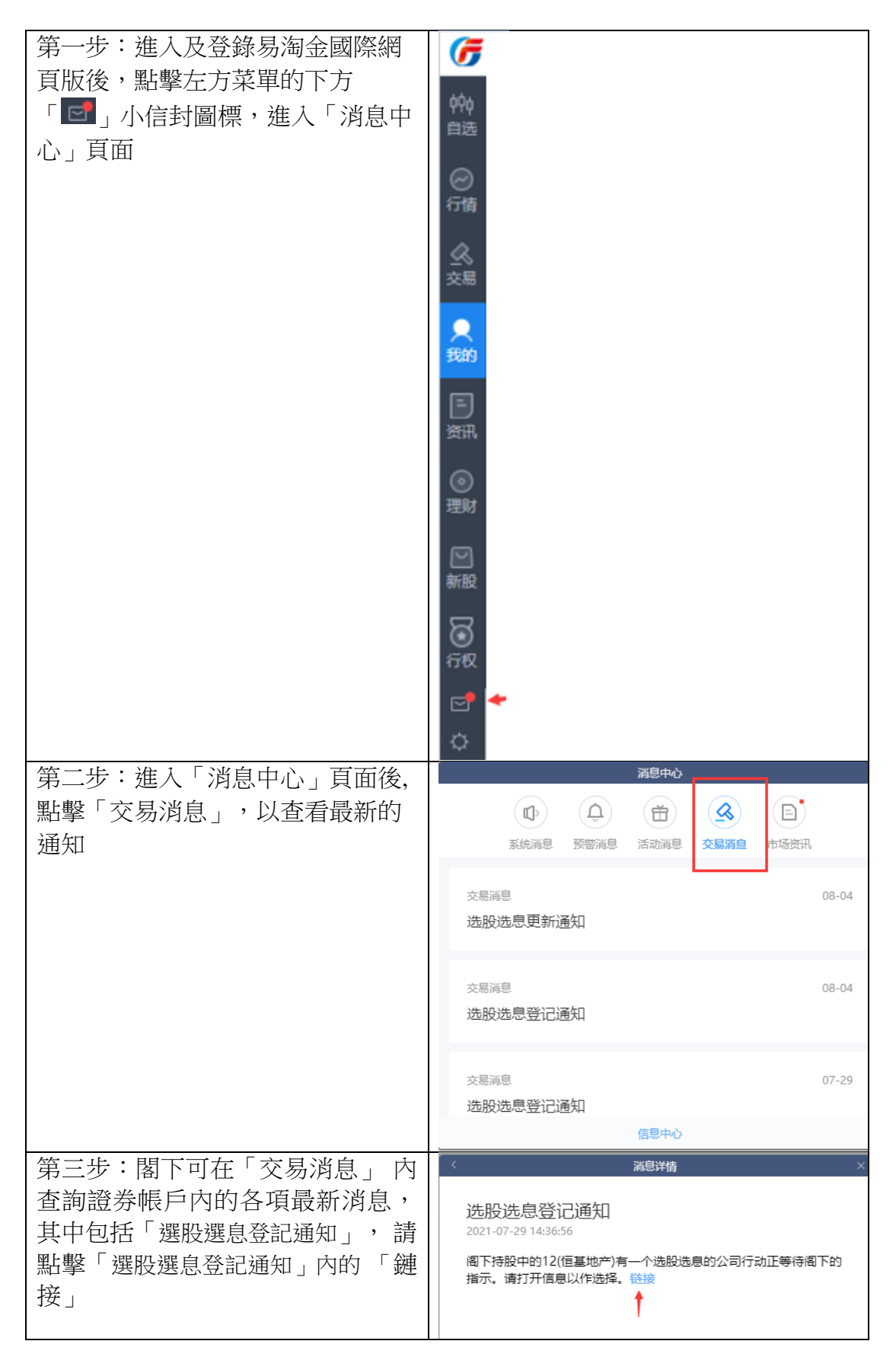

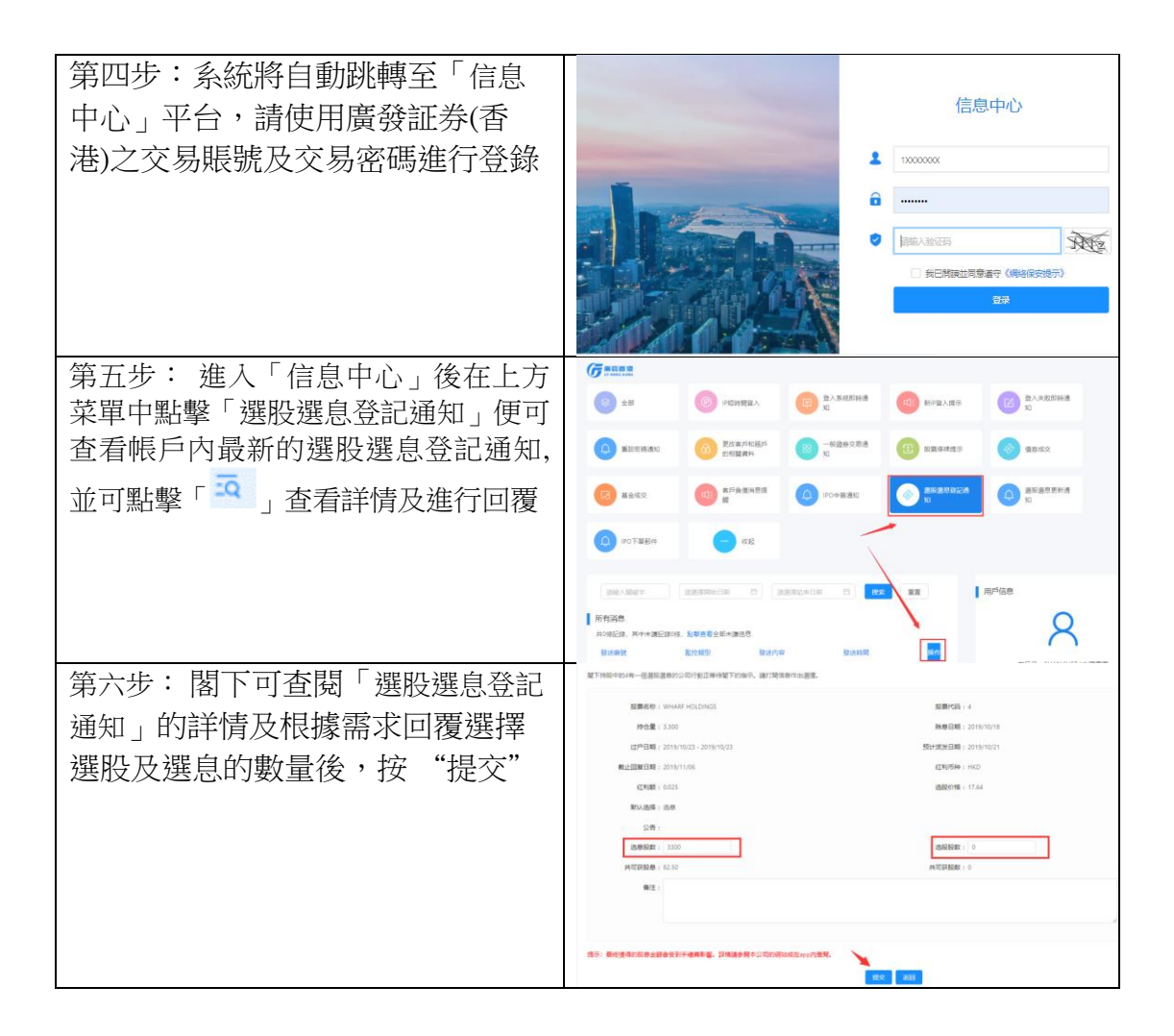

## 方式三、直達廣發証券(香港)的信息中心

閣下可在瀏覽器上輸入: <u>https://infocenter.gfgroup.com.hk/passport/login</u> 直達「信息中心」, 並按方式二的第四至六步登入及查閱「選股選息登記通知」的詳情及根據需求回覆選 擇選股及選息的數量。